Schneider Electric Industries

# ไดรเวอร์ MODBUS TCP Master

| 1 | รายละเอียดของระบบ             | 3    |
|---|-------------------------------|------|
| 2 | การเลือกอุปกรณ์ภายนอก         | 5    |
| 3 | ตัวอย่างการตั้งค่าการสื่อสาร  | 6    |
| 4 | รายการตั้งค่า                 | . 14 |
| 5 | อปกรณ์ที่รองรับ               | . 19 |
| 6 | ้<br>รหัสอปกรณ์และรหัสตำแหน่ง | . 20 |
| 7 | ฐ-<br>ข้อความแสดงข้อผิดพลาด   | . 21 |
|   |                               |      |

#### ข้อมูลเบื้องต้น

คู่มือนี้จะอธิบายถึงวิธีเชื่อมต่อจอแสดงผล (GP3000 series) เข้ากับอุปกรณ์ภายนอก (PLC เป้าหมาย) โดยคุณสามารถดูคำอธิบายขั้นตอนการเชื่อมต่อได้ในส่วนต่าง ๆ ต่อไปนี้

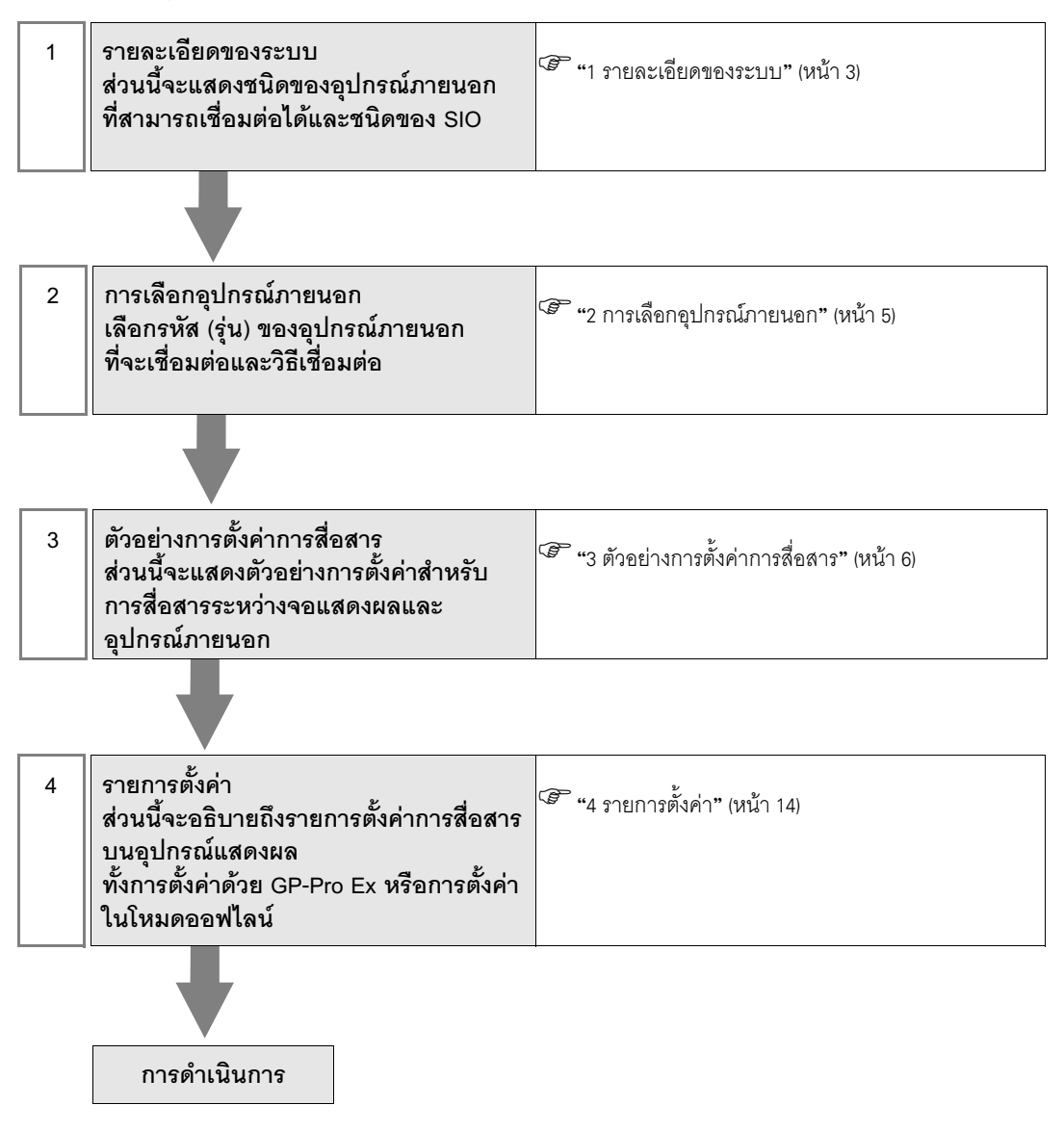

#### 1 รายละเอียดของระบบ

รายละเอียดของระบบเมื่อต่อเชื่อมอุปกรณ์ภายนอกของ Schneider เข้ากับจอแสดงผลมีดังต่อไปนี้

| รุ่น    | CPU                                                                                                    | โมดูลอินเตอร์เฟซ                                                              | ชนิดของ SIO              | ตัวอย่างการตั้งค่า                   |
|---------|----------------------------------------------------------------------------------------------------|-------------------------------------------------------------------------------|--------------------------|--------------------------------------|
| Premium | TSX P57 103M<br>TSX P57 153M<br>TSX P57 203M<br>TSX P57 253M<br>TSX P57 303M<br>TSX P57 353M<br>TSX P57 453M | TSX ETY 4102<br>TSX ETY 4103<br>TSX ETY 5102<br>TSX ETY 5103<br>TSX WMY 100 M | Ethernet<br>(Modbus TCP) | ตัวอย่างการตั้งค่าที่ 1<br>(หน้า 6)  |
|         | TSX P57 2623M<br>TSX P57 2823M<br>TSX P57 3623M<br>TSX P57 4823M                                             |                                                                               |                          | ตัวอย่างการตั้งค่าที่ 2<br>(หน้า 8)  |
| Quantum | 140 CPU 113 02<br>140 CPU 113 03<br>140 CPU 434<br>12A<br>140 CPU 534<br>14A                                 | 140 NOE 771 00<br>140 NOE 771 10<br>140 NWM 100 00                            |                          | ตัวอย่างการตั้งค่าที่ 3<br>(หน้า 10) |
|         | 140 CPU 651 50<br>140 CPU 651 60                                                                             |                                                                               |                          | ตัวอย่างการตั้งค่าที่ 4<br>(หน้า 12) |

#### ■ รายละเอียดในการเชื่อมต่อ

การเชื่อมต่อแบบ 1:1

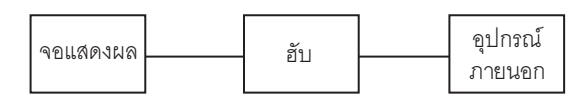

การเชื่อมต่อแบบ 1:n

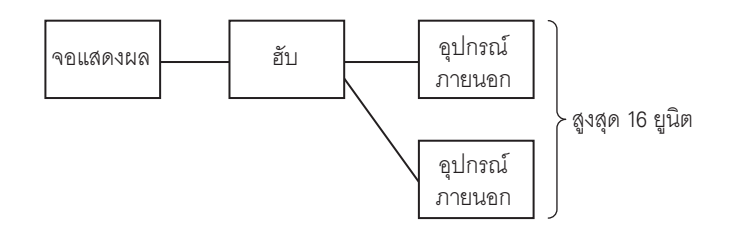

การเชื่อมต่อแบบ n:1 (รุ่น Premium)

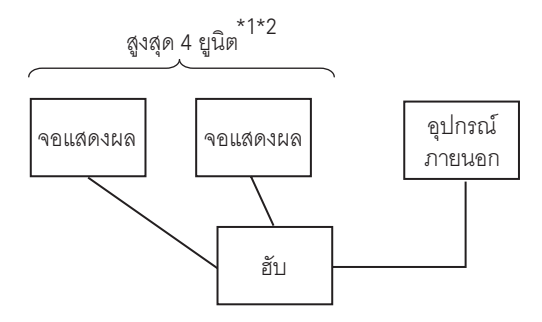

- \*1 คุณสามารถเชื่อมต่อ TSXP571\*\*/TSXP572\*\* ได้สูงสุด 1 ยูนิต, TSXP573\*\* ได้สูงสุด 3 ยูนิต, TSXP574\*\* ได้สูงสุด 4 ยูนิต
- \*2 จำนวนยูนิตที่เชื่อมต่อคือจำนวนยูนิตเมื่อเชื่อมต่อเฉพาะจอแสดงผลเท่านั้น จำนวนจอแสดงผลที่เชื่อมต่อ จะถูกจำกัดด้วยจำนวนอุปกรณ์ภายนอกอื่น ๆ ที่เชื่อมต่อโดย Ethernet
  - การเชื่อมต่อแบบ n:1 (รุ่น Quantum)

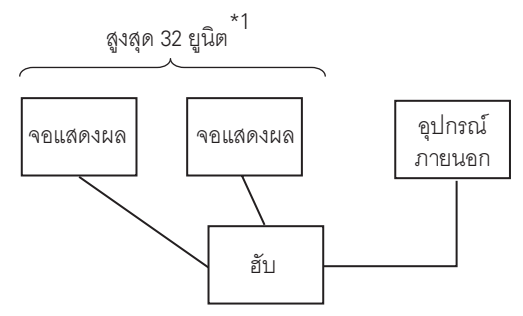

\*1 จำนวนยูนิตที่เชื่อมต่อคือจำนวนยูนิตเมื่อเชื่อมต่อเฉพาะจอแสดงผลเท่านั้น จำนวนจอแสดงผลที่เชื่อมต่อ จะถูกจำกัดด้วยจำนวนอุปกรณ์ภายนอกอื่น ๆ ที่เชื่อมต่อโดย Ethernet

## 2 การเลือกอุปกรณ์ภายนอก

เลือกอุปกรณ์ภายนอกที่จะเชื่อมต่อกับจอแสดงผล

| New Proj  | ect File                                        |  |  |  |  |
|-----------|-------------------------------------------------|--|--|--|--|
| Device/P  | LC                                              |  |  |  |  |
| Maker     | Schneider Electric Industries                   |  |  |  |  |
| Driver    | MODBUS TCP Master                               |  |  |  |  |
| 🗖 Use     | Use System Area                                 |  |  |  |  |
| Connectio | n Method                                        |  |  |  |  |
| Port      | Ethernet (TCP)                                  |  |  |  |  |
|           | Go to Device/PLC Manual                         |  |  |  |  |
| Back      | Communication Detail Settings New Screen Cancel |  |  |  |  |

| รายการตั้งค่า   | คำอธิบายการตั้งค่า                                                                                                    |
|-----------------|----------------------------------------------------------------------------------------------------|
| Maker           | เลือกผู้ผลิตอุปกรณ์ภายนอกที่จะใช้เชื่อมต่อ เลือก "Schneider Electric Industries"                                                                                                    |
| Driver          | เลือกรหัส (รุ่น) ของอุปกรณ์ภายนอกที่จะเชื่อมต่อและวิธีเชื่อมต่อ เลือก "MODBUS TCP Master"<br>คุณสามารถตรวจสอบอุปกรณ์ภายนอกที่สามารถเชื่อมต่อใน "MODBUS TCP Master" ได้จากรายละเอียด<br>ของระบบ<br><sup>CGP</sup> "1 รายละเอียดของระบบ" (หน้า 3)                                                                                                    |
| Use System Area | เลือกตัวเลือกนี้เมื่อคุณซิงโครไนซ์พื้นที่เก็บข้อมูลระบบของจอแสดงผลกับอุปกรณ์ (หน่วยความจำ)<br>ของอุปกรณ์ภายนอก หลังจากซิงโครไนซ์แล้ว คุณสามารถใช้แลดเดอร์โปรแกรมของอุปกรณ์ภายนอก<br>เพื่อสลับจอแสดงผลหรือแสดงหน้าต่างบนจอแสดงผลได้<br>Cf. คู่มืออ้างอิงสำหรับ GP-Pro EX "ภาคผนวก 1.4 พื้นที่ LS (เฉพาะวิธีการเชื่อมต่อโดยตรง<br>เท่านั้น)"<br>คุณยังสามารถตั้งค่านี้ได้ด้วย GP-Pro EX หรือตั้งค่าในโหมดออฟไลน์ของจอแสดงผล<br>Cf. คู่มืออ้างอิงสำหรับ GP-Pro EX หรือตั้งค่าในโหมดออฟไลน์ของจอแสดงผล<br>Cf. คู่มืออ้างอิงสำหรับ GP-Pro EX "6.13.6 คำแนะนำในการตั้งค่า [System Setting Window]<br>■คำแนะนำในการตั้งค่า [Main Unit Settings] ◆การตั้งค่าพื้นที่ระบบ"<br>Cf. คู่มือผู้ใช้สำหรับ GP3000 Series "4.3.6 การตั้งค่าพื้นที่ระบบ" |
| Port            | เลือกพอร์ตการแสดงผลที่จะเชื่อมต่อกับอุปกรณ์ภายนอก เลือก "Ethernet (TCP)"                                                                                                    |

### 3 ตัวอย่างการตั้งค่าการสื่อสาร

้ตัวอย่างการตั้งค่าการสื่อสารของจอแสดงผลและอุปกรณ์ภายนอกตามที่ Pro-face แนะนำ เมื่อคุณใช้รุ่น Premium/Quantum ให้ใช้ GP-Pro EX และแลดเดอร์ซอฟต์แวร์เพื่อตั้งค่าตามภาพด้านล่างนี้

#### 3.1 ตัวอย่างการตั้งค่าที่ 1

#### การตั้งค่า GP-Pro EX

#### 🔶 การตั้งค่าการสื่อสาร

หากต้องการแสดงหน้าจอการตั้งค่า ให้เลือก [Device/PLC Settings] จาก [System setting window] ในพื้นที่ทำงาน

| Device/PLC 1                              |                                           |                                             |
|-------------------------------------------|-------------------------------------------|---------------------------------------------|
| Summary                                   |                                           | Change Device/PLC                           |
| Maker Schneider Electric Industries       | Series MODBUS TCP Master                  | Port Ethernet (TCP)                         |
| Text Data Mode 1 <u>Change</u>            |                                           |                                             |
| Communication Settings                    |                                           |                                             |
| Timeout 3 📑 (sec)                         |                                           |                                             |
| Retry 0                                   |                                           |                                             |
| Wait To Send 🛛 📑 (ms)                     | Default                                   |                                             |
| Device-Specific Settings                  |                                           |                                             |
| Allowable No. of Device/PLCs 16 Unit(s) 📷 |                                           |                                             |
| No. Device Name                           | Settings                                  |                                             |
| 👗 1  PLC1 🛛                               | IP Address=000.000.000.000,Port No.=502,U | nit ID=255,Preferred Frame Len <sub>t</sub> |

#### 🔶 การตั้งค่าอุปกรณ์

หากต้องการแสดงหน้าจอการตั้งค่า ให้คลิก 🏬 ([การตั้งค่า]) ของอุปกรณ์ภายนอกที่คุณต้องการตั้งค่าจาก [Device-Specific Settings] ของ [Device/PLC Settings] เมื่อคุณเชื่อมต่ออุปกรณ์ภายนอกหลายเครื่อง ให้คลิก 💵 จาก [Device-Specific Settings] ของ [Device/PLC Settings] เพื่อเพิ่มอุปกรณ์ภายนอกเครื่องอื่น ๆ อีก

| 💰 Individual Device Se | ttings         |                | ×       |
|------------------------|----------------|----------------|---------|
| PLC1                   |                |                |         |
| Equipment Address      |                |                |         |
| IP Address             | 0. 0.          | 0. 0           |         |
| Port No.               | 502 🕂          |                |         |
| Unit ID                | 255 🕂          |                |         |
| Max Query              |                |                |         |
| Address                | Function Codes | Max Query      |         |
| Coil (0)               | Read (01H)     | 1008           | bits    |
| Coil (0)               | Write (0FH)    | 800            | bits    |
| Discrete Input (1)     | Read (02H)     | 1008 📑         | bits    |
| Input Register (3)     | Read (03H)     | 63             | words   |
| Holding Register (4)   | Read (04H)     | 63             | words   |
| Holding Register (4)   | Write (10H)    | 61             | words   |
| Variables              |                |                |         |
| IEC61131 Syntax        |                |                |         |
| Double Word word or    | der Low wor    | d first(L/H) 💽 | -       |
|                        |                | [              | Default |
|                        | 10             |                | ancel   |

#### 🔶 หมายเหตุ

- โปรดตรวจสอบตำแหน่ง IP กับผู้ดูแลเน็ตเวิร์ก ห้ามตั้งค่าตำแหน่ง IP ซ้ำกัน
- ตั้งค่าตำแหน่ง IP บนอุปกรณ์ภายนอกให้กับตำแหน่ง IP ใน Device-Specific Settings
- คุณจำเป็นต้องตั้งค่าตำแหน่ง IP บนการแสดงผลในโหมดออฟไลน์ของจอแสดงผล

#### การตั้งค่าของอุปกรณ์ภายนอก

ให้ใช้แลดเดอร์ซอฟต์แวร์ "PL7 PRO" เพื่อตั้งค่าการสื่อสาร

เรียกใช้ "Hardware Configuration" จาก "Configuration" ใน "Application Browser" ของ "PL7 PRO" เพื่อแสดงกล่องโต้ตอบ "Configuration" ดับเบิลคลิกที่สล็อตเปล่าเพื่อแสดงกล่องโต้ตอบ "Add Module" เลือก "Communication" ในฟิลด์ "Family" จากนั้นเลือกจอแสดงผล "Link Unit" ในฟิลด์ "Module" เพื่อแสดงหน้าจอสำหรับการตั้งค่า

| รายการตั้งค่า            | คำอธิบายการตั้งค่า       |
|--------------------------|--------------------------|
| IP address configuration | ถูกกำหนดไว้แล้ว (ตายตัว) |
| IP address               | เลือกตั้งค่าตามต้องการ   |
| Ethernet configuration   | Ethernet II (ตายตัว)     |

#### 🔶 หมายเหตุ

- โปรดตรวจสอบตำแหน่ง IP กับผู้ดูแลเน็ตเวิร์ก ห้ามตั้งค่าตำแหน่ง IP ซ้ำกัน
- โปรดดูรายละเอียดเพิ่มเติมเกี่ยวกับคำอธิบายการตั้งค่าอื่น ๆ ได้จากคู่มือของแลดเดอร์ชอฟต์แวร์

#### 3.2 ตัวอย่างการตั้งค่าที่ 2

การตั้งค่า GP-Pro EX

#### 🔶 การตั้งค่าการสื่อสาร

หากต้องการแสดงหน้าจอการตั้งค่า ให้เลือก [Device/PLC Settings] จาก [System setting window] ในพื้นที่ทำงาน

| Device/PLC 1                            |                                                           |                                             |  |  |
|-----------------------------------------|-----------------------------------------------------------|---------------------------------------------|--|--|
| Summary                                 |                                                           | Change Device/PLC                           |  |  |
| Maker Schneider Electric Industries     | Series MODBUS TCP Master                                  | Port Ethernet (TCP)                         |  |  |
| Text Data Mode 1 <u>Change</u>          |                                                           |                                             |  |  |
| Communication Settings                  |                                                           |                                             |  |  |
| Timeout 3 📑 (sec)                       |                                                           |                                             |  |  |
| Retry 0                                 |                                                           |                                             |  |  |
| Wait To Send 🛛 📑 (ms)                   | Default                                                   |                                             |  |  |
| Device-Specific Settings                |                                                           |                                             |  |  |
| Allowable No. of Device/PLCs 16 Unit(s) |                                                           |                                             |  |  |
| NO. DEVICE NAME                         | 5ettings<br>[]] IP Address=000.000.000.000,Port No.=502,U | nit ID=255,Preferred Frame Len <sub>t</sub> |  |  |

#### 🔶 การตั้งค่าอุปกรณ์

หากต้องการแสดงหน้าจอการตั้งค่า ให้คลิก 🏢 ([การตั้งค่า]) ของอุปกรณ์ภายนอกที่คุณต้องการตั้งค่าจาก [Device-Specific Settings] ของ [Device/PLC Settings]

เมื่อคุณเชื่อมต่ออุปกรณ์ภายนอกหลายเครื่อง ให้คลิก 💵 จาก [Device-Specific Settings] ของ [Device/PLC Settings] เพื่อเพิ่มอุปกรณ์ภายนอกเครื่องอื่น ๆ อีก

| 💰 Individual Device Se | ttings         | ×            |
|------------------------|----------------|--------------|
| PLC1                   |                |              |
| Equipment Address      |                |              |
| IP Address             | 0. 0.          | 0. 0         |
| Port No.               | 502 📫          |              |
| Unit ID                | 255 🛨          |              |
| Max Query              |                |              |
| Address                | Function Codes | Max Query    |
| Coil (0)               | Read (01H)     | 1008 🕂 bits  |
| Coil (0)               | Write (0FH)    | 800 📫 bits   |
| Discrete Input (1)     | Read (02H)     | 1008 📫 bits  |
| Input Register (3)     | Read (03H)     | 63 🕂 words   |
| Holding Register (4)   | Read (04H)     | 63 🕂 words   |
| Holding Register (4)   | Write (10H)    | 61 🕂 words   |
| -Variables             |                |              |
| IEC61131 Syntax        |                |              |
| Double Word word or    | der Low word   | d first(L/H) |
|                        |                | Default      |
|                        | OK             | ( <u>(</u> ) |

#### 🔶 หมายเหตุ

- โปรดตรวจสอบตำแหน่ง IP กับผู้ดูแลเน็ตเวิร์ก ห้ามตั้งค่าตำแหน่ง IP ซ้ำกัน
- ตั้งค่าตำแหน่ง IP บนอุปกรณ์ภายนอกให้กับตำแหน่ง IP ใน Device-Specific Settings
- คุณจำเป็นต้องตั้งค่าตำแหน่ง IP บนการแสดงผลในโหมดออฟไลน์ของจอแสดงผล

#### การตั้งค่าของอุปกรณ์ภายนอก

ให้ใช้แลดเดอร์ซอฟต์แวร์ "PL7 PRO" เพื่อตั้งค่าการสื่อสาร สำหรับการตั้งค่า ให้ไปที่ "Configuration" ใน "Application Browser" ของ "PL7 PRO", "Hardware Configuration" และ "ETY PORT" ตามลำดับ

| รายการตั้งค่า            | คำอธิบายการตั้งค่า       |
|--------------------------|--------------------------|
| IP address configuration | ถูกกำหนดไว้แล้ว (ตายตัว) |
| IP address               | เลือกตั้งค่าตามต้องการ   |
| Ethernet configuration   | Ethernet II (ตายตัว)     |

#### 🔶 หมายเหตุ

- โปรดตรวจสอบตำแหน่ง IP กับผู้ดูแลเน็ตเวิร์ก ห้ามตั้งค่าตำแหน่ง IP ซ้ำกัน
- โปรดดูรายละเอียดเพิ่มเติมเกี่ยวกับคำอธิบายการตั้งค่าอื่นๆ ได้จากคู่มือของแลดเดอร์ชอฟต์แวร์

#### 3.3 ตัวอย่างการตั้งค่าที่ 3

การตั้งค่า GP-Pro EX

#### การตั้งค่าการสื่อสาร

หากต้องการแสดงหน้าจอการตั้งค่า ให้เลือก [Device/PLC Settings] จาก [System setting window] ในพื้นที่ทำงาน

| Device/PLC1                             |                                                       |                                |  |  |
|-----------------------------------------|-------------------------------------------------------|--------------------------------|--|--|
| Summary                                 |                                                       | Change Device/PLC              |  |  |
| Maker Schneider Electric Industries     | Series MODBUS TCP Master                              | Port Ethernet (TCP)            |  |  |
| Text Data Mode 1 <u>Change</u>          |                                                       |                                |  |  |
| Communication Settings                  |                                                       |                                |  |  |
| Timeout 3 📑 (sec)                       |                                                       |                                |  |  |
| Retry 0 📩                               |                                                       |                                |  |  |
| Wait To Send 🛛 📑 (ms)                   | Default                                               |                                |  |  |
| Device-Specific Settings                |                                                       |                                |  |  |
| Allowable No. of Device/PLCs 16 Unit(s) |                                                       |                                |  |  |
| No. Device Name 9                       | 5ettings<br>IP Address=000.000.000.000,Port No.=502,U | nit ID=255,Preferred Frame Len |  |  |

#### การตั้งค่าอุปกรณ์

หากต้องการแสดงหน้าจอการตั้งค่า ให้คลิก 🏢 ([การตั้งค่า]) ของอุปกรณ์ภายนอกที่คุณต้องการตั้งค่าจาก [Device-Specific Settings] ของ [Device/PLC Settings]

เมื่อคุณเชื่อมต่ออุปกรณ์ภายนอกหลายเครื่อง ให้คลิก 📑 จาก [Device-Specific Settings] ของ [Device/PLC Settings] เพื่อเพิ่มอุปกรณ์ภายนอกเครื่องอื่น ๆ อีก

| 💰 Individual Device Se | ttings         |                | X |
|------------------------|----------------|----------------|---|
| PLC1                   |                |                |   |
| Equipment Address —    |                |                |   |
| IP Address             | 0. 0.          | 0. 0           |   |
| Port No.               | 502 📫          |                |   |
| Unit ID                | 255 ÷          |                |   |
| Max Query              |                |                |   |
| Address                | Function Codes | Max Query      |   |
| Coil (0)               | Read (01H)     | 1008 📫 bits    |   |
| Coil (0)               | Write (0FH)    | 800 🕂 bits     |   |
| Discrete Input (1)     | Read (02H)     | 1008 📑 bits    |   |
| Input Register (3)     | Read (03H)     | 63 🕂 words     | : |
| Holding Register (4)   | Read (04H)     | 63 🕂 words     | : |
| Holding Register (4)   | Write (10H)    | 61 🕂 words     | • |
| Variables              |                |                |   |
| IEC61131 Syntax        |                |                |   |
| Double Word word or    | der Low wor    | d first(L/H) 💌 |   |
|                        |                | Default        |   |
|                        | 0              | (O) Cancel     |   |

#### 🔶 หมายเหตุ

- โปรดตรวจสอบตำแหน่ง IP กับผู้ดูแลเน็ตเวิร์ก ห้ามตั้งค่าตำแหน่ง IP ซ้ำกัน
- ตั้งค่าตำแหน่ง IP บนอุปกรณ์ภายนอกให้กับตำแหน่ง IP ใน Device-Specific Settings
- คุณจำเป็นต้องตั้งค่าตำแหน่ง IP บนการแสดงผลในโหมดออฟไลน์ของจอแสดงผล

#### การตั้งค่าของอุปกรณ์ภายนอก

ให้ใช้แลดเดอร์ซอฟต์แวร์ "Concept" เพื่อตั้งค่าการสื่อสาร

หลังจากเลือก PLC สำหรับรุ่น Quantum ใน "PLC Selection" ของ "Concept" แล้ว ให้เลือก "Select Extensions" จาก "Config Extension" ตั้งค่าจำนวนยูนิตเชื่อมโยงที่เชื่อมต่อกับ "TCP/IP Ethernet" ในกล่องโต้ตอบ "Select Extensions" ที่ปรากฏขึ้นถัดไป จากนั้น เลือก "Ethernet /I/O Scanner" ใน "Config Extensions" และทำการตั้งค่าในกล่องโต้ตอบ "Ethernet /I/O Scanner"

| รายการตั้งค่า          | คำอธิบายการตั้งค่า      |
|------------------------|-------------------------|
| Ethernet configuration | ระบุตำแหน่ง IP (ตายตัว) |
| Internet Address       | เลือกตั้งค่าตามต้องการ  |
| Frame Type             | Ethernet II (ตายตัว)    |

#### 🕈 หมายเหตุ

- โปรดตรวจสอบตำแหน่ง IP กับผู้ดูแลเน็ตเวิร์ก ห้ามตั้งค่าตำแหน่ง IP ซ้ำกัน
- โปรดดูรายละเอียดเพิ่มเติมเกี่ยวกับคำอธิบายการตั้งค่าอื่นๆ ได้จากคู่มือของแลดเดอร์ชอฟต์แวร์

#### 3.4 ตัวอย่างการตั้งค่าที่ 4

■ การตั้งค่า GP-Pro EX

#### การตั้งค่าการสื่อสาร

หากต้องการแสดงหน้าจอการตั้งค่า ให้เลือก [Device/PLC Settings] จาก [System setting window] ในพื้นที่ทำงาน

| Device/PLC1                                                                                                    |
|----------------------------------------------------------------------------------------------------|
| Summary Change Device/PLC                                                                                                    |
| Maker Schneider Electric Industries Series MODBUS TCP Master Port Ethernet (TCP)                                                                                                    |
| Text Data Mode 1 Change                                                                                                    |
| Communication Settings                                                                                                    |
| Timeout 3 (sec)                                                                                                    |
| Retry 0 📑                                                                                                    |
| Wait To Send 0 😴 (ms) Default                                                                                                    |
| Device-Specific Settings                                                                                                    |
| Allowable No. of Device/PLCs 16 Unit(s)                                                                                                    |
| NO. Device Name Settings           No.         Device Name         Settings           1         PLC1         III Address=000.000.000,000,Port No.=502,Unit ID=255,Preferred Frame Length |

#### การตั้งค่าอุปกรณ์

หากต้องการแสดงหน้าจอการตั้งค่า ให้คลิก 🏢 ([การตั้งค่า]) ของอุปกรณ์ภายนอกที่คุณต้องการตั้งค่าจาก [Device-Specific Settings] ของ [Device/PLC Settings]

เมื่อคุณเชื่อมต่ออุปกรณ์ภายนอกหลายเครื่อง ให้คลิก 💵 จาก [Device-Specific Settings] ของ [Device/PLC Settings] เพื่อเพิ่มอุปกรณ์ภายนอกเครื่องอื่น ๆ อีก

| 💰 Individual Device Se | ttings         | ×                         |
|------------------------|----------------|---------------------------|
| PLC1                   |                |                           |
| Equipment Address      |                |                           |
| IP Address             | 0. 0.          | 0. 0                      |
| Port No.               | 502 📫          |                           |
| Unit ID                | 255 ÷          |                           |
| Max Query              |                |                           |
| Address                | Function Codes | Max Query                 |
| Coil (0)               | Read (01H)     | 2000 🕂 bits               |
| Coil (0)               | Write (0FH)    | 800 📫 bits                |
| Discrete Input (1)     | Read (02H)     | 2000 🕂 bits               |
| Input Register (3)     | Read (03H)     | 125 🕂 words               |
| Holding Register (4)   | Read (04H)     | 125 🕂 words               |
| Holding Register (4)   | Write (10H)    | 100 🕂 words               |
| Variables              |                |                           |
| IEC61131 Syntax        |                |                           |
| Double Word word or    | der Low wor    | d first(L/H)              |
|                        |                | Default                   |
|                        | 0              | ( <u>()</u> <u>Cancel</u> |

#### 🔶 หมายเหตุ

- โปรดตรวจสอบตำแหน่ง IP กับผู้ดูแลเน็ตเวิร์ก ห้ามตั้งค่าตำแหน่ง IP ซ้ำกัน
- ตั้งค่าตำแหน่ง IP บนอุปกรณ์ภายนอกให้กับตำแหน่ง IP ใน Device-Specific Settings
- คุณจำเป็นต้องตั้งค่าตำแหน่ง IP บนการแสดงผลในโหมดออฟไลน์ของจอแสดงผล

#### การตั้งค่าของอุปกรณ์ภายนอก

ให้ใช้แลดเดอร์ซอฟต์แวร์ "Unity Pro XL" เพื่อตั้งค่าการสื่อสาร

เริ่มใช้งาน "Unity Pro XL" เลือก "New Project" และระบุ CPU (รุ่น Quantum คือ 140 CPU 651 \*0)

ไปที่ "Communication" ใน "Project Browser" และคลิกขวาที่ "Network" เพื่อเลือก "New Network…" จากนั้น หน้าต่าง "Add Network" จะปรากฏขึ้น

ตั้งค่า "List of available Networks" ในหน้าต่าง "Add Network" เป็น "Ethernet" ป้อนชื่อที่มีให้เลือกลงใน "Change Name" แล้วกด OK

ตรวจสอบว่าชื่อที่คุณป้อนไว้ใน "Change Name" แสดงขึ้นที่ด้านล่าง "Network", "Communication" ของ "Project Browser" ดับเบิลคลิกที่ชื่อที่แสดงเพื่อแสดง "หน้าต่าง (ชื่อที่เลือก)" เพื่อตั้งค่า

| รายการตั้งค่า            | คำอธิบายการตั้งค่า       |
|--------------------------|--------------------------|
| IP address configuration | ถูกกำหนดไว้แล้ว (ตายตัว) |
| IP address               | เลือกตั้งค่าตามต้องการ   |
| Ethernet configuration   | Ethernet II (ตายตัว)     |

🔶 หมายเหตุ

- โปรดตรวจสอบตำแหน่ง IP กับผู้ดูแลเน็ตเวิร์ก ห้ามตั้งค่าตำแหน่ง IP ซ้ำกัน
- โปรดดูรายละเอียดเพิ่มเติมเกี่ยวกับคำอธิบายการตั้งค่าอื่น ๆ ได้จากคู่มือของแลดเดอร์ชอฟต์แวร์

#### รายการตั้งค่า 4

#### ตั้งค่าการสื่อสารของจอแสดงผลด้วย GP–Pro Ex หรือตั้งค่าในโหมดออฟไลน์ของจอแสดงผล ค่าของแต่ละพารามิเตอร์ต้องเหมือนกับค่าของอุปกรณ์ภายนอก

 คุณจำเป็นต้องตั้งค่าตำแหน่ง IP บนการแสดงผลในโหมดออฟไลน์ของจอแสดงผล Cf. คู่มือผู้ใช้สำหรับ GP3000 Series "4.3.7 การตั้งค่า Ethernet" ข้อสำคัญ

#### รายการตั้งค่าใน GP-Pro EX 4.1

#### การตั้งค่าการสื่อสาร

หากต้องการแสดงหน้าจอการตั้งค่า ให้เลือก [Device/PLC Settings] จาก [System setting window] ในพื้นที่ทำงาน

| Allowable No. of Device/PLCs 16 Unit(s) |  |  |  |  |
|-----------------------------------------|--|--|--|--|
|                                         |  |  |  |  |
|                                         |  |  |  |  |

| รายการตั้งค่า | คำอธิบายการตั้งค่า                                                                                                    |  |  |
|---------------|----------------------------------------------------------------------------------------------------|--|--|
| Timeout       | ป้อนระยะเวลา (เป็นวินาที) ที่จอแสดงผลจะรอการตอบสนองจากอุปกรณ์ภายนอก ด้วยจำนวนเต็ม<br>ตั้งแต่ 1 ถึง 127                             |  |  |
| Retry         | ป้อนจำนวนครั้งที่จอแสดงผลจะส่งคำสั่งใหม่ ในกรณีที่ไม่มีการตอบสนองจากอุปกรณ์ภายนอก<br>ด้วยจำนวนเต็มตั้งแต่ 0 ถึง 255                |  |  |
| Wait To Send  | ป้อนระยะเวลาแสตนด์บาย (เป็นมิลลิวินาที) ของจอแสดงผลนับตั้งแต่รับแพ็กเก็ตจนถึงส่งคำสั่งครั้งต่อไป<br>ด้วยจำนวนเต็มตั้งแต่ 0 ถึง 255 |  |  |

#### การตั้งค่าอุปกรณ์

หากต้องการแสดงหน้าจอการตั้งค่า ให้คลิก 🏢 ([การตั้งค่า]) ของอุปกรณ์ภายนอกที่คุณต้องการตั้งค่าจาก [Device-Specific Settings] ของ [Device/PLC Settings]

เมื่อคุณเชื่อมต่ออุปกรณ์ภายนอกหลายเครื่อง ให้คลิก 💵 จาก [Device-Specific Settings] ของ [Device/PLC Settings] เพื่อเพิ่มอุปกรณ์ภายนอกเครื่องอื่น ๆ อีก

| 💰 Individual Device Settings 🛛 🛛 🗙 |                |                 |       |  |  |
|------------------------------------|----------------|-----------------|-------|--|--|
| PLC1                               |                |                 |       |  |  |
| Equipment Address —                |                |                 |       |  |  |
| IP Address                         | <b>0</b> . 0.  | 0. 0            |       |  |  |
| Port No.                           | 502 🕂          |                 |       |  |  |
| Unit ID                            | 255 📫          |                 |       |  |  |
| Max Query                          |                |                 |       |  |  |
| Address                            | Function Codes | Max Query       |       |  |  |
| Coil (0)                           | Read (01H)     | 2000 🕂 t        | oits  |  |  |
| Coil (0)                           | Write (0FH)    | 800 🕂 t         | pits  |  |  |
| Discrete Input (1)                 | Read (02H)     | 2000 📫 t        | oits  |  |  |
| Input Register (3)                 | Read (03H)     | 125 📫           | words |  |  |
| Holding Register (4)               | Read (04H)     | 125 📑 (         | words |  |  |
| Holding Register (4)               | Write (10H)    | 100 📑 (         | words |  |  |
| -Variables                         |                |                 |       |  |  |
| IEC61131 Syntax                    | Γ              |                 |       |  |  |
| Double Word word or                | der Low wor    | d first(L/H) 💌  |       |  |  |
|                                    |                | Del             | fault |  |  |
|                                    | 01             | ( <u>()</u> Car | icel  |  |  |

| รายการตั้งค่า            |          | คำอธิบายการตั้งค่า                                                                                                    |  |
|--------------------------|----------|----------------------------------------------------------------------------------------------------|--|
|                          |          | ตั้งค่าตำแหน่ง IP ของอุปกรณ์ภายนอก                                                                                                    |  |
| IP Add                   | ress     | หมายเหตุ                                                                                                    |  |
|                          |          | <ul> <li>โปรดตรวจสอบตำแหน่ง IP กับผู้ดูแลเน็ตเวิร์ก ห้ามตั้งค่าตำแหน่ง IP ช้ำกัน</li> </ul>                                             |  |
| Port No                  | 0.       | ป้อนหมายเลขพอร์ตของอุปกรณ์ภายนอกด้วยจำนวนเต็มตั้งแต่ 1 ถึง 65535                                                                        |  |
| Unit ID                  | )        | ป้อนเลข ID ของยูนิตของอุปกรณ์ภายนอกด้วยจำนวนเต็มตั้งแต่ 1 ถึง 247 (หรือ 255)                                                            |  |
| Coil                     |          | ตั้งค่าจำนวนข้อมูลสูงสุดของอุปกรณ์ [คอยล์] ที่สามารถอ่านได้ต่อการสื่อสารหนึ่งครั้ง โดยตั้งค่า                                           |  |
|                          | Read     | ได้ดังแต่ 16 ถึง 2000 บิต                                                                                                    |  |
| Coil Write               |          | ตั้งค่าจำนวนข้อมูลสูงสุดของอุปกรณ์ [คอยล์] ที่สามารถเขียนได้ต่อการสื่อสารหนึ่งครั้ง โดยตั้งค่า                                          |  |
|                          |          | ได้ตั้งแต่ 1 ถึง 800 บิต                                                                                                    |  |
| Discret                  | te Input | ตั้งค่าจำนวนข้อมูลสูงสุดของอุปกรณ์ [Discrete อินพุต] ที่สามารถอ่านได้ต่อการสื่อสารหนึ่งครั้ง                                            |  |
| Read                     |          | โดยตั้งค่าได้ตั้งแต่ 16 ถึง 2000 บิต                                                                                                    |  |
| Input F                  | Register | ตั้งค่าจำนวนข้อมูลสูงสุดของอุปกรณ์ [อินพุตรีจิสเตอร์] ที่สามารถอ่านได้ต่อการสื่อสารหนึ่งครั้ง                                           |  |
| Read                     |          | โดยตั้งค่าได้ตั้งแต่ 1 ถึง 125 เวิร์ด                                                                                                   |  |
| Holding Register<br>Read |          | ตั้งค่าจำนวนข้อมูลสูงสุดของอุปกรณ์ [โฮลดิ้งรีจิสเตอร์] ที่สามารถอ่านได้ต่อการสื่อสารหนึ่งครั้ง<br>โดยตั้งค่าได้ตั้งแต่ 1 ถึง 125 เวิร์ด |  |

| รายการตั้งค่า          |       | คำอธิบายการตั้งค่า                                                                              |
|------------------------|-------|-------------------------------------------------------------------------------------------------|
| Holding Register       |       | ตั้งค่าจำนวนข้อมูลสูงสุดของอุปกรณ์ [โฮลดิ้งรีจิสเตอร์] ที่สามารถเขียนได้ต่อการสื่อสารหนึ่งครั้ง |
|                        | Write | โดยตั้งค่าได้ตั้งแต่ 1 ถึง 100 เวิร์ด                                                           |
| IEC61131 Syntax        |       | ให้ทำเครื่องหมายในช่องนี้เมื่อคุณใช้ไวยากรณ์ IEC61131 สำหรับตัวแปร                              |
| Double Word word order |       | เลือกลำดับการตรวจสอบข้อมูลดับเบิลเวิร์ดระหว่าง "Low word first" หรือ "High word first"          |

#### รายการตั้งค่าในโหมดออฟไลน์ 4.2

 โปรดดูข้อมูลเพิ่มเติมเกี่ยวกับวิธีเข้าสู่โหมดออฟไลน์หรือข้อมูลการดำเนินการได้จากคู่มือผู้ใช้ หมายเหตุ สำหรับ GP3000 Series

คู่มือผู้ใช้สำหรับ GP3000 Series "บทที่ 4 การตั้งค่า" Cf.

#### การตั้งค่าการสื่อสาร

หากต้องการแสดงหน้าจอการตั้งค่า ให้แตะ [Device/PLC Settings] จาก [Peripheral Settings] ในโหมดออฟไลน์ จากนั้นแตะอุปกรณ์ภายนอกที่คุณต้องการตั้งค่าจากรายชื่อที่แสดงอยู่

| Comm,           | Device           |          |       |            |
|-----------------|------------------|----------|-------|------------|
|                 |                  |          |       |            |
| MODBUS TCP Mast | er               |          | [TCP] | Page 1/1   |
|                 |                  |          |       |            |
|                 |                  |          |       |            |
|                 | Timeout(s)       | <u>k</u> | 3 🔻 🔺 |            |
|                 | Retry            |          | 0 💌 🔺 | ]          |
|                 | Wait To Send(ms) |          |       | ]          |
|                 |                  |          |       |            |
|                 |                  |          |       |            |
|                 |                  |          |       |            |
|                 |                  |          |       |            |
|                 | Exit             |          | Back  | 2005/09/02 |

| รายการตั้งค่า | คำอธิบายการตั้งค่า                                                                                                    |  |  |
|---------------|----------------------------------------------------------------------------------------------------|--|--|
| Timeout       | ป้อนระยะเวลา (เป็นวินาที) ที่จอแสดงผลจะรอการตอบสนองจากอุปกรณ์ภายนอก ด้วยจำนวนเต็ม<br>ตั้งแต่ 1 ถึง 127                             |  |  |
| Retry         | ป้อนจำนวนครั้งที่จอแสดงผลจะส่งคำสั่งใหม่ ในกรณีที่ไม่มีการตอบสนองจากอุปกรณ์ภายนอก<br>ด้วยจำนวนเต็มตั้งแต่ 0 ถึง 255                |  |  |
| Wait To Send  | ป้อนระยะเวลาแสตนด์บาย (เป็นมิลลิวินาที) ของจอแสดงผลนับตั้งแต่รับแพ็กเก็ตจนถึงส่งคำสั่งครั้งต่อไป<br>ด้วยจำนวนเต็มดั้งแต่ 0 ถึง 255 |  |  |

## การตั้งค่าอุปกรณ์

หากต้องการแสดงหน้าจอการตั้งค่า ให้แตะ [Device/PLC Settings] จาก [Peripheral Settings] จากนั้น แตะอุปกรณ์ภายนอกที่คุณต้องการตั้งค่าจากรายชื่อที่แสดงอยู่ และแตะ [Device]

| Comm.           | Device                                                                                                    |                                                      |                        |
|-----------------|----------------------------------------------------------------------------------------------------|------------------------------------------------------|------------------------|
| MODBUS TCP Mast |                                                                                                    | [TCP]                                                | Page 1/1               |
| Devid           | e/PLC Name  PLC1                                                                                                    |                                                      | -                      |
| M               | IP Address<br>Port No.<br>Unit ID<br>IEC61131 Syntax<br>Double Word word order                                                      | 0 0 0 0<br>502<br>255 ▼<br>OFF<br>Low word first     |                        |
| ma              | x uuery<br>Read Coil<br>Write Coil<br>Read Discrete Input<br>Read Input Register<br>Read Holding Register<br>Write Holding Register | 2000 ▼<br>800 ▼<br>2000 ▼<br>125 ▼<br>125 ▼<br>100 ▼ |                        |
|                 | Exit                                                                                                    | Back                                                 | 2005/09/02<br>13:13:16 |

| รายการตั้งค่า          | คำอธิบายการตั้งค่า                                                                                                    |  |
|------------------------|----------------------------------------------------------------------------------------------------|--|
| Device/PLC Name        | เลือกอุปกรณ์ภายนอกสำหรับการตั้งค่าอุปกรณ์ ชื่ออุปกรณ์คือชื่อของอุปกรณ์ภายนอกที่ตั้งค่าด้วย<br>GP-Pro EX (ค่าเริ่มต้นคือ [PLC1])           |  |
|                        | ตั้งค่าตำแหน่ง IP ของอุปกรณ์ภายนอก                                                                                                    |  |
| IP Address             | หมายเหตุ                                                                                                    |  |
|                        | <ul> <li>โปรดตรวจสอบตำแหน่ง IP กับผู้ดูแลเน็ตเวิร์ก ห้ามตั้งค่าตำแหน่ง IP ช้ำกัน</li> </ul>                                               |  |
| Port No.               | ป้อนหมายเลขพอร์ตของอุปกรณ์ภายนอกด้วยจำนวนเต็มตั้งแต่ 1 ถึง 65535                                                                          |  |
| Unit ID                | ป้อนเลข ID ของยูนิตของอุปกรณ์ภายนอกด้วยจำนวนเต็มตั้งแต่ 1 ถึง 247 (หรือ 255)                                                              |  |
| IEC61131 Syntax        | ให้ทำเครื่องหมายในช่องนี้เมื่อคุณใช้ไวยากรณ์ IEC61131 สำหรับตัวแปร                                                                        |  |
| Double Word word order | เลือกลำดับการตรวจสอบข้อมูลดับเบิลเวิร์ดระหว่าง "Low word first" หรือ "High word first"                                                    |  |
| Read Coil              | ์ ตั้งค่าจำนวนข้อมูลสูงสุดของอุปกรณ์ [คอยล์] ที่สามารถอ่านได้ต่อการสื่อสารหนึ่งครั้ง โดยตั้งค่า<br>ได้ตั้งแต่ 16 ถึง 2000 บิต             |  |
| Write Coil             | ตั้งค่าจำนวนข้อมูลสูงสุดของอุปกรณ์ [คอยล์] ที่สามารถเขียนได้ต่อการสื่อสารหนึ่งครั้ง โดยตั้งค่า<br>ได้ตั้งแต่ 1 ถึง 800 บิต                |  |
| Read Discrete Input    | ์ ตั้งค่าจำนวนข้อมูลสูงสุดของอุปกรณ์ [Discrete อินพุต] ที่สามารถอ่านได้ต่อการสื่อสารหนึ่งครั้ง<br>โดยตั้งค่าได้ตั้งแต่ 16 ถึง 2000 บิต    |  |
| Read Input Register    | ตั้งค่าจำนวนข้อมูลสูงสุดของอุปกรณ์ [อินพุตรีจิสเตอร์] ที่สามารถอ่านได้ต่อการสื่อสารหนึ่งครั้ง<br>โดยตั้งค่าได้ตั้งแต่ 1 ถึง 125 เวิร์ด    |  |
| Read Holding Register  | ์ ตั้งค่าจำนวนข้อมูลสูงสุดของอุปกรณ์ [โฮลดิ้งรีจิสเตอร์] ที่สามารถอ่านได้ต่อการสื่อสารหนึ่งครั้ง<br>โดยตั้งค่าได้ตั้งแต่ 1 ถึง 125 เวิร์ด |  |
| Write Holding Register | ตั้งค่าจำนวนข้อมูลสูงสุดของอุปกรณ์ [โฮลดิ้งรีจิสเตอร์] ที่สามารถเขียนได้ต่อการสื่อสารหนึ่งครั้ง<br>โดยตั้งค่าได้ตั้งแต่ 1 ถึง 100 เวิร์ด  |  |

#### 5 อุปกรณ์ที่รองรับ

ตารางด้านล่างนี้แสดงช่วงตำแหน่งอุปกรณ์ที่รองรับ โปรดทราบว่าช่วงของอุปกรณ์ที่รองรับจริงจะแตกต่างกันไป โดยขึ้นอยู่กับอุปกรณ์ภายนอกที่จะใช้ โปรดตรวจสอบช่วงจริงในคู่มือของอุปกรณ์ภายนอกของคุณ

| อุปกรณ์           | ตำแหน่งบิต      | ตำแหน่งเวิร์ด   | 32 บิต                   | หมายเหตุ                       |
|-------------------|-----------------|-----------------|--------------------------|--------------------------------|
| คอยล์             | 000001 - 065536 | 000001 - 065521 |                          | ÷16+                           |
| Discrete อินพุต   | 100001 - 165536 | 100001 - 165521 | [ <b>L / H</b> ]<br>หรือ | ( <u>+1B+</u> ]<br>*2          |
| อินพุตรีจิสเตอร์  |                 | 300001 - 365536 | [Н/Ц                     | <b>B</b> i i <b>15</b> ]<br>*2 |
| โฮลดิ้งรีจิสเตอร์ |                 | 400001 - 465536 | *1                       | <sub>в і т</sub> 15            |

\*1 คุณสามารถตั้งค่าลำดับการจัดเก็บข้อมูลในหน่วยเวิร์ดของข้อมูลชนิด 32 บิตในกล่องโต้ตอบการตั้งค่าอุปกรณ์ได้

\*2 เขียนข้อมูลไม่ได้

โปรดดูรายละเอียดเกี่ยวกับพื้นที่เก็บข้อมูลระบบจากคู่มืออ้างอิงสำหรับ GP-Pro EX
 Cf. คู่มืออ้างอิงสำหรับ GP-Pro EX "ภาคผนวก 1.4 พื้นที่ LS (เฉพาะวิธีการเชื่อมต่อโดยตรงเท่านั้น)"
 โปรดดูรายละเอียดเกี่ยวกับไอคอนในตารางจากข้อควรระวังในคู่มือ

🀨 "สัญลักษณ์และคำศัพท์ที่ใช้ในคู่มือ"

### 6 รหัสอุปกรณ์และรหัสตำแหน่ง

ใช้รหัสอุปกรณ์และรหัสตำแหน่งเมื่อคุณเลือกชนิดตำแหน่งของการแสดงข้อมูลเป็น "Device Type & Address"

| อุปกรณ์           | ชื่ออุปกรณ์ | รหัสอุปกรณ์<br>(HEX) | รหัสตำแหน่ง                           |
|-------------------|-------------|----------------------|---------------------------------------|
| คอยล์             | 0           | 0080                 | ค่าของ (ตำแหน่งเวิร์ด – 1) หารด้วย 16 |
| Discrete อินพุต   | 1           | 0081                 | ค่าของ (ตำแหน่งเวิร์ด - 1) หารด้วย 16 |
| อินพุตรีจิสเตอร์  | 3           | 0001                 | ค่าของตำแหน่งเวิร์ดลบด้วย 1           |
| โฮลดิ้งวีจิสเตอร์ | 4           | 0000                 | ค่าของตำแหน่งเวิร์ดลบด้วย 1           |

#### 7 ข้อความแสดงข้อผิดพลาด

หน้าจอของจอแสดงผลจะแสดงข้อความแสดงข้อผิดพลาดในรูปแบบต่อไปนี้ "หมายเลข : ชื่ออุปกรณ์: ข้อความแสดงข้อผิดพลาด (พื้นที่ที่เกิดข้อผิดพลาด)" คุณสามารถดูคำอธิบายของแต่ละรายการได้ที่ด้านล่าง

| รายการ                   | คำอธิบาย                                                                                                    |  |
|--------------------------|----------------------------------------------------------------------------------------------------|--|
| หมายเลข                  | หมายเลขข้อผิดพลาด                                                                                                    |  |
| ชื่ออุปกรณ์              | ชื่อของอุปกรณ์ภายนอกที่เกิดข้อผิดพลาด ชื่อของอุปกรณ์ภายนอกคือชื่อของอุปกรณ์ภายนอกที่ตั้งค่าด้วย<br>GP-Pro EX (ค่าเริ่มต้นคือ [PLC1])                                                                                                    |  |
| ข้อความแสดงข้อผิดพลาด    | แสดงข้อความที่เกี่ยวกับข้อผิดพลาดที่เกิดขึ้น                                                                                                    |  |
| พื้นที่ที่เกิดข้อผิดพลาด | แสดงตำแหน่ง IP หรือตำแหน่งอุปกรณ์ของอุปกรณ์ภายนอกที่เกิดข้อผิดพลาด หรือรหัสข้อผิดพลาด<br>ที่ได้รับจากอุปกรณ์ภายนอก<br>หมายเหตุ<br>• รหัสข้อผิดพลาดที่ได้รับจะแสดงเป็น "เลขฐานสิบ [เลขฐานสิบหก]"<br>• ตำแหน่ง IP จะแสดงเป็น "ตำแหน่ง IP (เลขฐานสิบ): ตำแหน่ง MAC (เลขฐานสิบหก)" |  |

#### ตัวอย่างข้อความแสดงข้อผิดพลาด

"RHAA035: PLC1: Error has been responded for device write command (Error Code: 2 [02])"

<sup>หมายเหตุ</sup> • โปรดดูรายละเอียดเพิ่มเติมเกี่ยวกับรหัสข้อผิดพลาดที่ได้รับได้จากคู่มือของอุปกรณ์ภายนอก

## บันทึก